# **EDUPOOL**

# Buchen, Streamen, Vorbestellen und Verlängern von Filmen

## Besuchen Sie die Seite https://bw.edupool.de

Hier kommt die Aufforderung ein Medienzentrum auszuwählen.

|                         | Constant Constant                                                                        | Profil (Reserve)                                                                                                    |                                                    |
|-------------------------|------------------------------------------------------------------------------------------|----------------------------------------------------------------------------------------------------|----------------------------------------------------|
| (-) (-) 🙆 https://bw    | v.edupool.de/?pid=0d2gua4In0I2ma76ee0g6mut03                                             | 🙆 Medienzentren BaWü 🛛 🛛                                                                                                    | <b>h</b> ★ ‡                                       |
| Datei Bearbeiten Ansich | ht Favoriten Extras ?                                                                    |                                                                                                    |                                                    |
| 🙀 🎇 antares.CS 1.2 🥭    | Landkreis Ludwigsburg H 🥚 Landesmedienzentrum Ba 进 Intranet LRA LB 🥭 Web Slice-Katalog 🕶 | 🔐 • 🖾 • 🖃 •                                                                                                    | Seite • Sicherheit • Extras • 🕐 •                  |
| Medienzentren B         | laWü                                                                                     |                                                                                                    |                                                    |
|                         |                                                                                          |                                                                                                    |                                                    |
|                         |                                                                                          |                                                                                                    |                                                    |
| A                       | Anmeldung mit E-Mail-Adresse 🚯                                                           | Anmeldung mit EDU-ID 🕄                                                                                                    |                                                    |
|                         | Email-Adresse                                                                            | EDU-ID                                                                                                    | Anmelden                                           |
|                         |                                                                                          |                                                                                                    |                                                    |
|                         | Passwort                                                                                 | <ol> <li>Vereinfachte Anmeldung mit E-Mail-Adresse</li> </ol>                                                                                                    |                                                    |
| F                       | Passwort vergessen?                                                                      |                                                                                                    |                                                    |
|                         |                                                                                          | Um sich mit E-Mail-Adresse und Passwort anmelden zu können, müssen Sie Ihr Ni<br>auf 'vereinfachte Anmeldung' umstellen. Melden Sie sich dafür auf dem klassischer | utzerkonto<br>n Weg                                |
|                         | Anmelden                                                                                 | über die Medienzentrenauswahl an.                                                                                                    | -                                                  |
|                         |                                                                                          |                                                                                                    |                                                    |
|                         |                                                                                          |                                                                                                    |                                                    |
| N                       | Vit Schulnummer anmelden bzw. ohne Anmeldung recherchieren                               |                                                                                                    |                                                    |
|                         | Bitte Medienzer                                                                          | htrum auswählen                                                                                                    |                                                    |
|                         |                                                                                          |                                                                                                    |                                                    |
|                         |                                                                                          |                                                                                                    |                                                    |
|                         |                                                                                          |                                                                                                    |                                                    |
|                         |                                                                                          |                                                                                                    |                                                    |
|                         |                                                                                          |                                                                                                    |                                                    |
|                         |                                                                                          |                                                                                                    |                                                    |
|                         |                                                                                          |                                                                                                    |                                                    |
|                         |                                                                                          |                                                                                                    | a 125% 👻 💒                                         |
| 🕘 🙆 😢                   | i 👑 📴 🚊 🙆 🛓 🖢                                                                            | DE 🚔 🛢 🕅 🖸 🌗 4                                                                                                    | ♦ Ø Sold (08:06) ♦ Ø Sold (08:06) 08:06 01:06:2017 |

## Wählen Sie "Ludwigsburg" aus.

| CONTRACTOR OF LOW AND                          |                                            |                       |                            |                                               |
|------------------------------------------------|--------------------------------------------|-----------------------|----------------------------|-----------------------------------------------|
| https://bw.edupool.de/?pid=0d2gua4In012        | ma76ee0g6mut03                             | 🗩 🗕 🗘 🏉 Mec           | dienzentren BaWü ×         |                                               |
| Datei Bearbeiten Ansicht Favoriten Extras ?    |                                            |                       |                            |                                               |
| 🖕 👯 antares.CS 1.2 🥘 Landkreis Ludwigsburg H 🧧 | Landesmedienzentrum Ba 🥭 Intranet LRA LB 🥼 | 🎒 Web Slice-Katalog 💌 |                            | 🔄 🔹 🔝 👻 🖃 🖶 🔹 Seite 👻 Sicherheit 👻 Extras 👻 🕗 |
| Medienzentren BaWü                             |                                            |                       |                            |                                               |
|                                                | Medienzentren in BaWii                     |                       |                            | ×                                             |
|                                                | model.Eendernin Barra                      |                       |                            |                                               |
|                                                | > Aalen                                    | Schwäbisch Gmünd      | > Nürtingen                |                                               |
| Anmeldung mit E-Mail                           | > Böblingen                                | > Göppingen           | > Öhringen                 |                                               |
| Email-Adresse                                  | Rems-Murr (Backnang)                       | > Heidelberg          | > Mittelbaden              | Anmelden                                      |
|                                                | > Buchen                                   | > Heidenheim          | > Reutlingen               |                                               |
| Passwort                                       | > Bruchsal                                 | > Heilbronn           | > Rottweil                 |                                               |
| Passwort vergessen?                            | > Bad Säckingen                            |                       | Schwäbisch Hall/Crailsheim |                                               |
|                                                | > Calw                                     | > Künzelsau           | > Main-Tauber              | issen Sie Ihr Nutzerkonto                     |
|                                                | > Donaueschingen                           | > Ludwigsburg         | > Tübingen                 | lem klassischen Weg                           |
|                                                | > Emmendingen                              | > Leonberg            | > Tuttlingen               |                                               |
|                                                | > Esslingen                                | Lörrach               | Rems-Murr (Waiblingen)     |                                               |
| Mit Schulnummer ann                            | > Ettlingen                                | > Mannheim            | > Waldshut-Tiengen         |                                               |
|                                                | > Freudenstadt                             | > Mosbach             | > ∨aihingen                |                                               |
|                                                | > Freiburg                                 | > Münsingen           | > Villingen-Schwenningen   |                                               |
|                                                |                                            |                       |                            |                                               |
|                                                |                                            |                       |                            |                                               |
|                                                |                                            |                       |                            |                                               |
|                                                |                                            |                       |                            |                                               |
|                                                |                                            |                       |                            |                                               |
|                                                |                                            |                       |                            |                                               |
|                                                |                                            |                       |                            |                                               |
|                                                |                                            |                       |                            | 🔍 125% 🔻                                      |
| 🚳 🧭 💁 💌 📑                                      | 0 🛓 ⊌                                      |                       |                            | DE 🚔 🖹 🕺 🧕 🆘 🧠 🎋 🧤 🖏 🍪 08:07<br>01.062017     |

Melden Sie sich für die erste Anmeldung mit "Anmeldung mit Schulnummer" mit Ihren Anmeldedaten – Schulnummer, Entleihernummer und Ihrem im KMZ Ludwigsburg hinterlegten Passwort an. (Sollten Sie Ihre Daten nicht wissen können Sie sich mit dem KMZ in Verbindung setzen: 07141 144 2249.

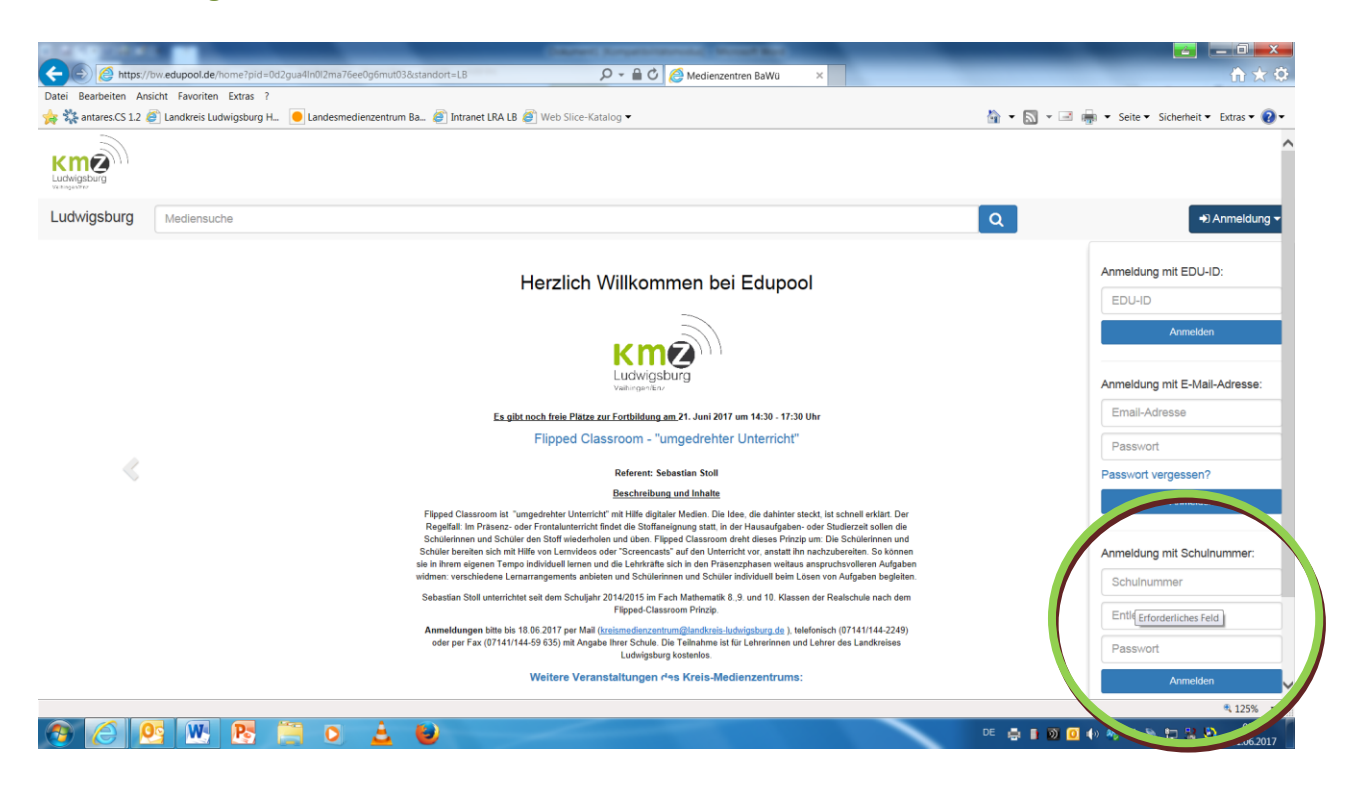

#### Geben Sie nach erfolgreicher Anmeldung einen Suchbegriff ein.

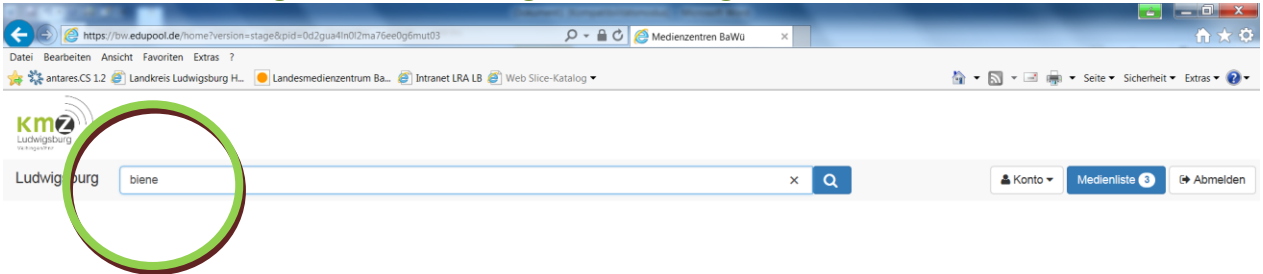

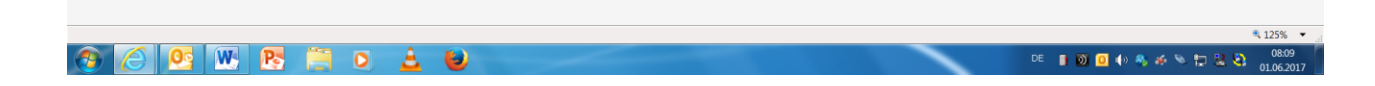

## Wählen Sie aus der Ergebnisseite Ihr gewünschtes Medium aus:

#### Nun gibt es verschiedene Möglichkeiten:

#### 1. Downloaden von Filmen mit Kreis-Online Lizenz

Klicken Sie auf das Download- Symbol Sie können nun auswählen, wo der Film (entweder auf Ihrer Festplatte oder einem Stick....) gespeichert werden soll.

(Das Kreis-Medienzentrum erwirbt mittlerweile für viele der neu angeschafften Filme zusätzlich eine Kreis-Online Lizenz. Diese Filme können dann von Lehrer/innen aus dem Landkreis-Ludwigsburg heruntergeladen und bis zum Schuljahresende gespeichert werden (Wir möchten Sie darauf hinweisen, dass die gespeicherten Filme am Schuljahresende von Ihrem Datenträger gelöscht werden müssten, da einige Lizenzen zeitlich begrenzt sind. Sollten die Filme im neuen Schuljahr wieder zum Download bereit stehen, können Sie diese erneut für ein Schuljahr herunterladen.)

Alternativ, und nur möglich wenn ein Internetanschluß vorhanden ist, können die Filme auch live, ohne zusätzlichen Player, gestreamt werden.

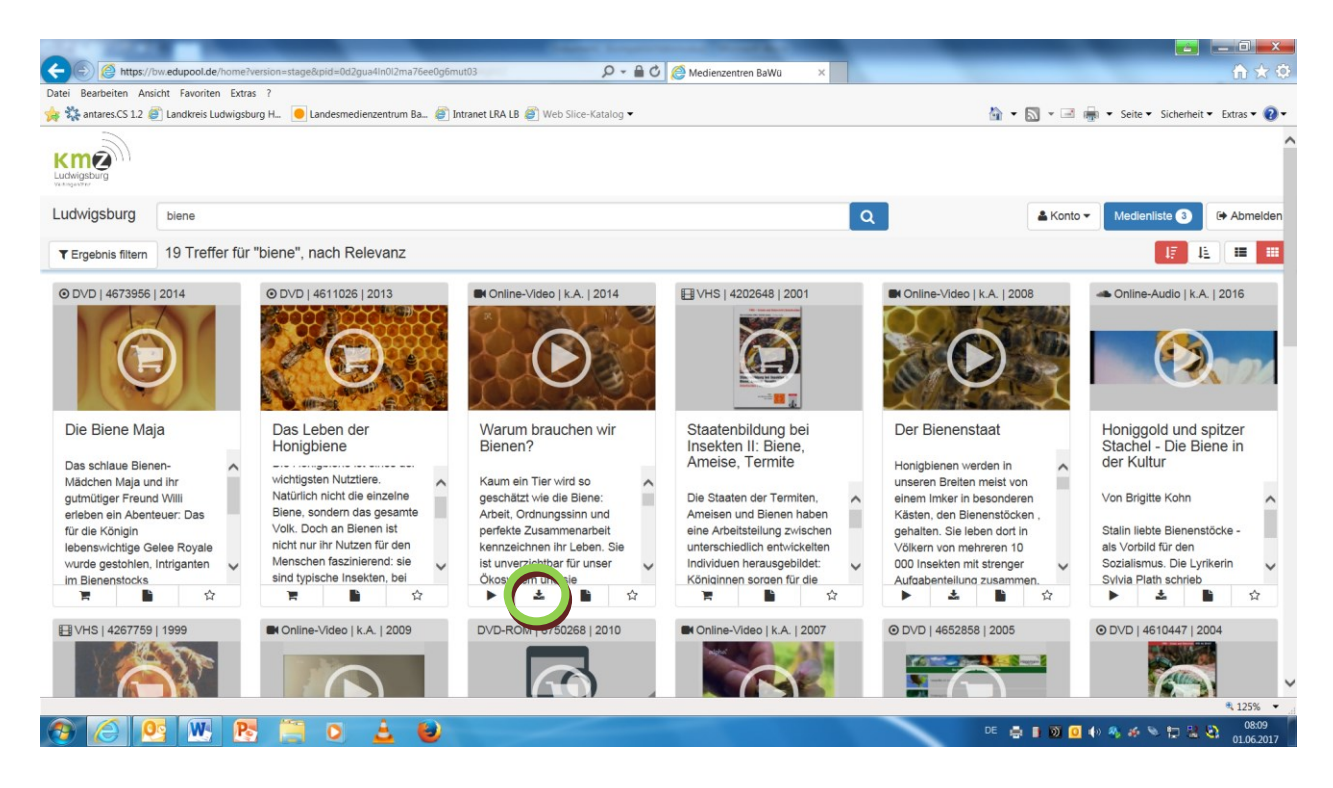

#### **2.** Film streamen /direkt abspielen (mit Kreis-Online Lizenz)

Klicken Sie auf das "Play-Symbol". Es öffnet sich ein Video-Player in dem der Film abgespielt wird.

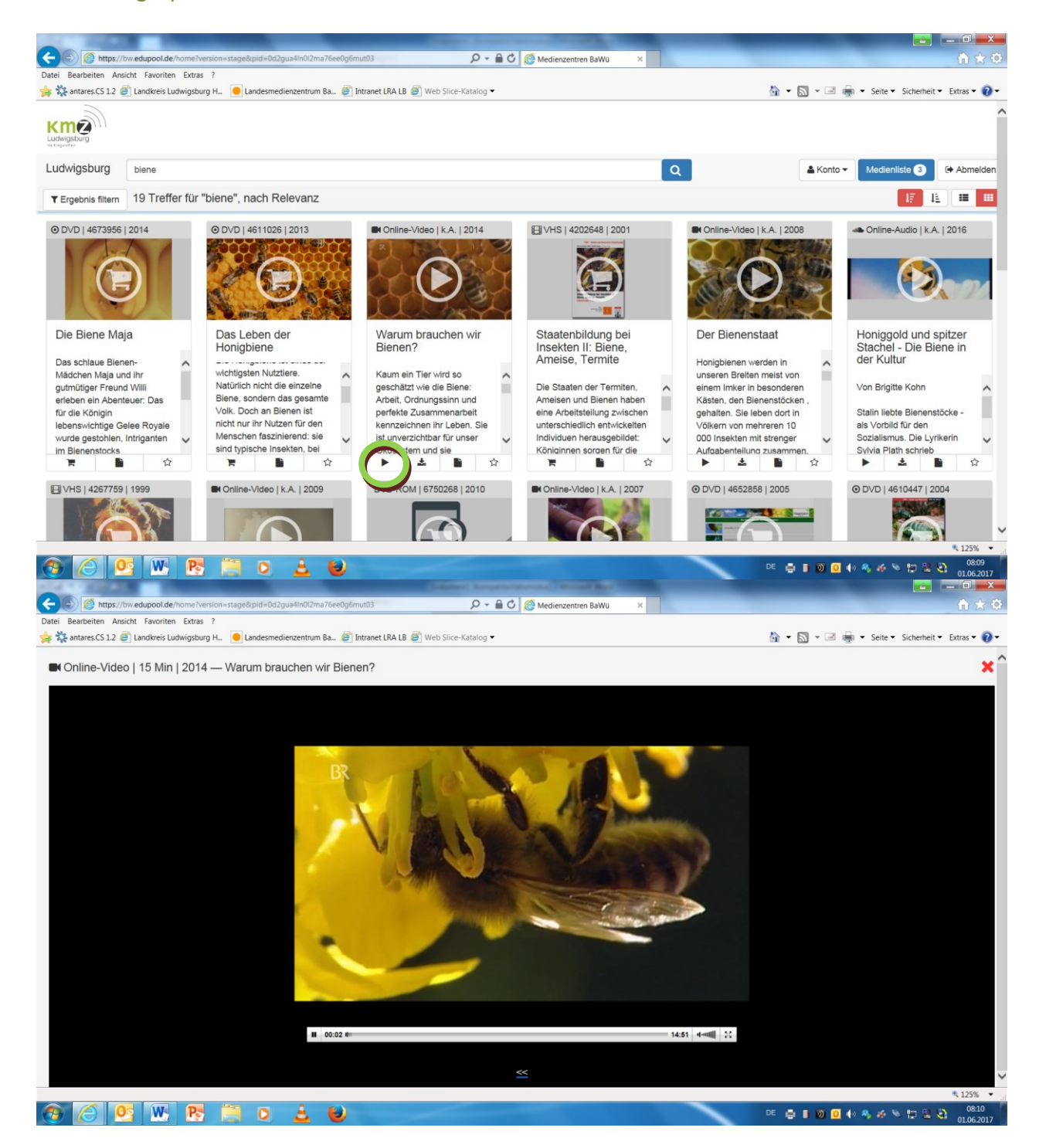

### 3. Onlinereservierung zur Ausleihe im KMZ

Wählen Sie den Film aus und klicken Sie auf das Symbol mit dem "Einkaufswagen".

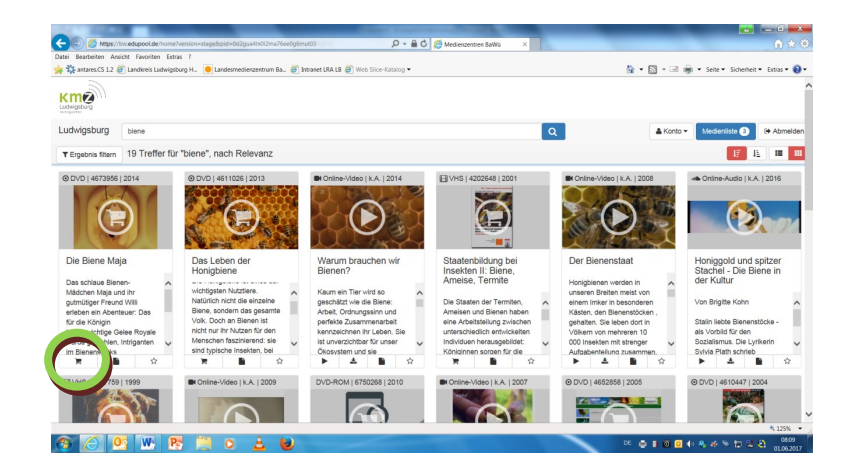

Wenn Sie den Film/ die Filme direkt bestellen möchten, klicken Sie nun oben rechts auf "Reservieren". Der Film ist somit bestellt und kann im KMZ abgeholt werden.

OVD | ca. 88 min f | D, A2014 — Die Biene Maja

| Status | Leihnr  | Titel          | Entleihdatum | Rückdatum 🔺  | Vers. | Rück.   | Hinweis                    |
|--------|---------|----------------|--------------|--------------|-------|---------|----------------------------|
|        |         |                | 01.06.2017 🛅 | 08.06.2017 🛅 | •     | • 🛉     |                            |
|        |         |                |              |              | ×     | Abbrech | nen 🚺 Prüfer 🗹 Reservieren |
| â      | 4673956 | Die Biene Maja | 01.06.2017   | 08.06.2017   | ŧ     | ŧ       |                            |

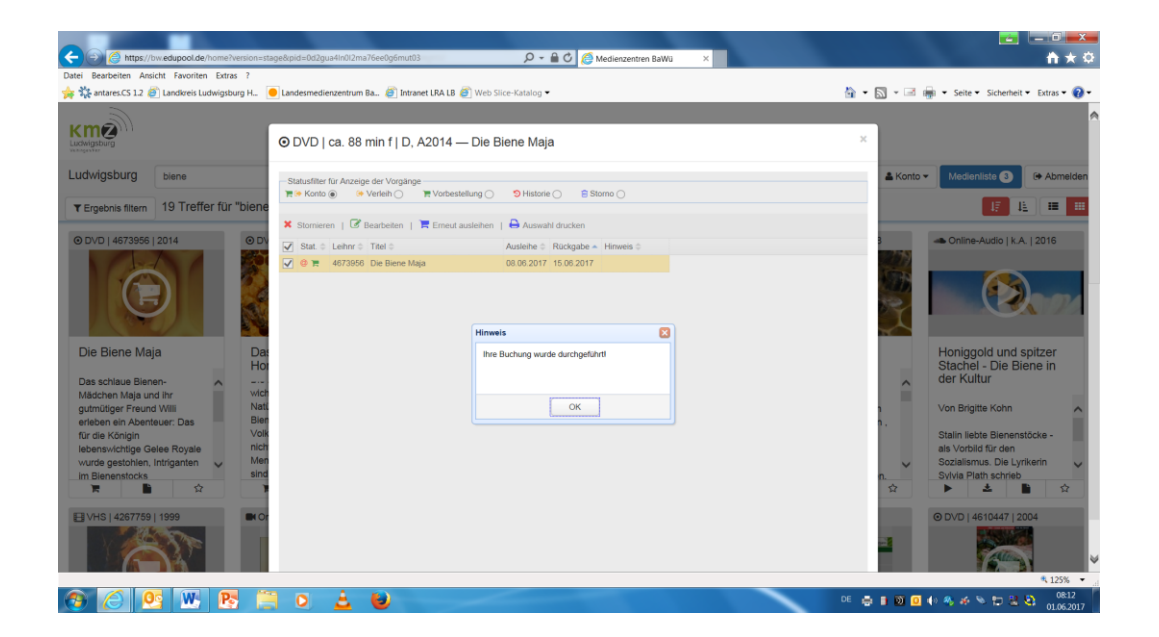

## 4. Vorbestellen:

Wenn Sie die zuvor (wie in Punkt 3. beschrieben) ausgwewählten Filme für einen späteren Termin vorbestellen möchten, klicken Sie oben auf den Kalender und wählen den gewünschten Abholtag aus. **Die Ausleihzeit ist standardmäßig eine Woche.** 

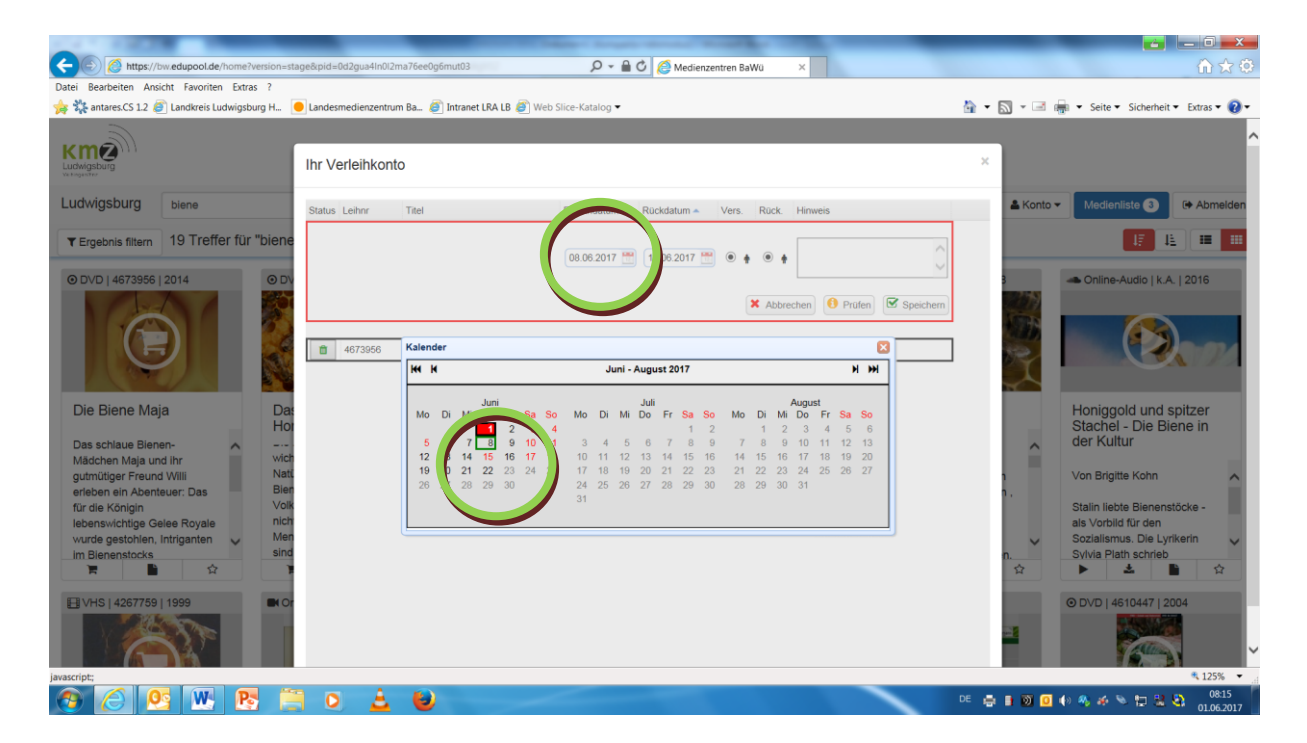

Klicken Sie nun rechts auf "Speichern", um Ihre Buchung abzuschließen.

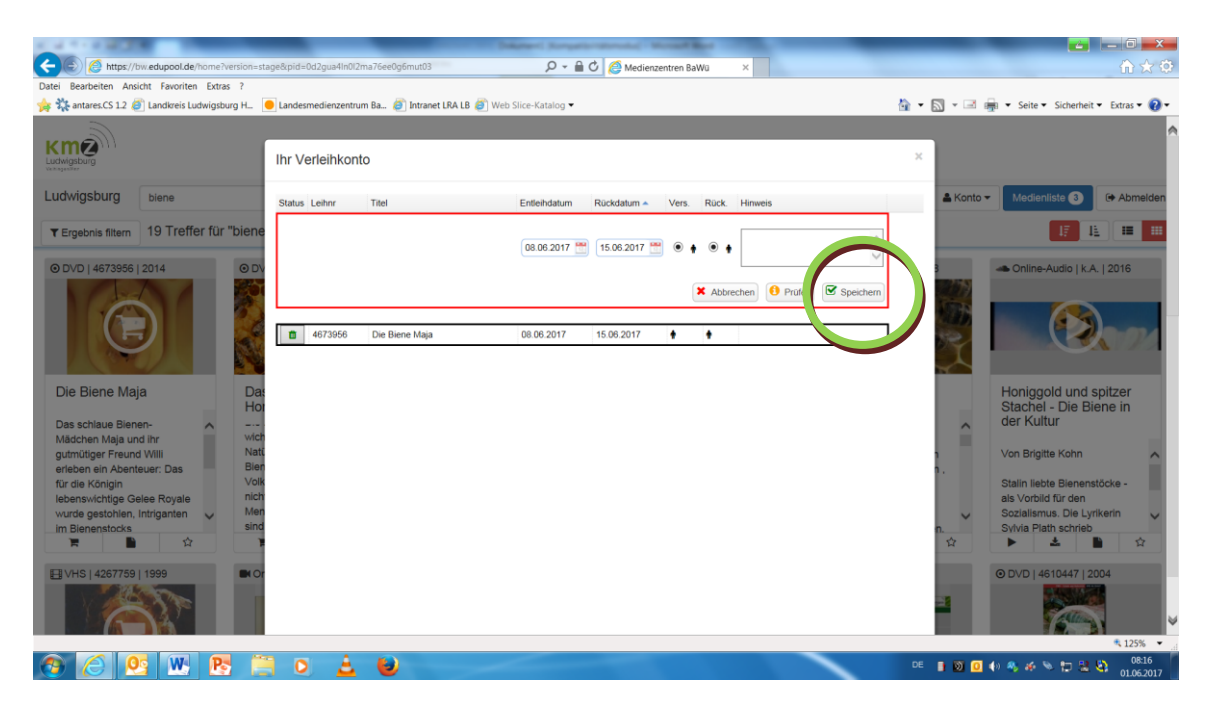

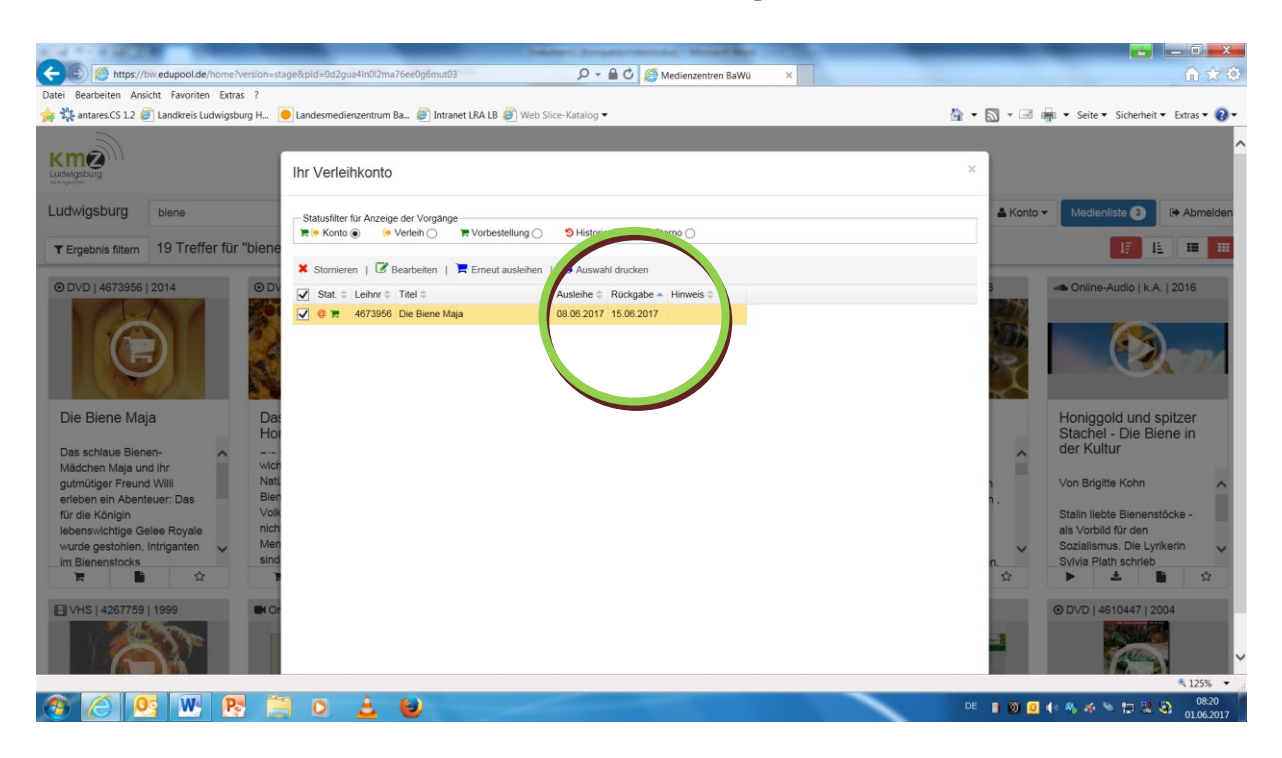

Auf Ihrem Verleihkonto erscheint nun Ihre Vorbesellung.

## 5. Verlängern:

Melden Sie sich mit Ihren Anmeldedaten an und klicken Sie direkt oben rechts auf "Konto",...

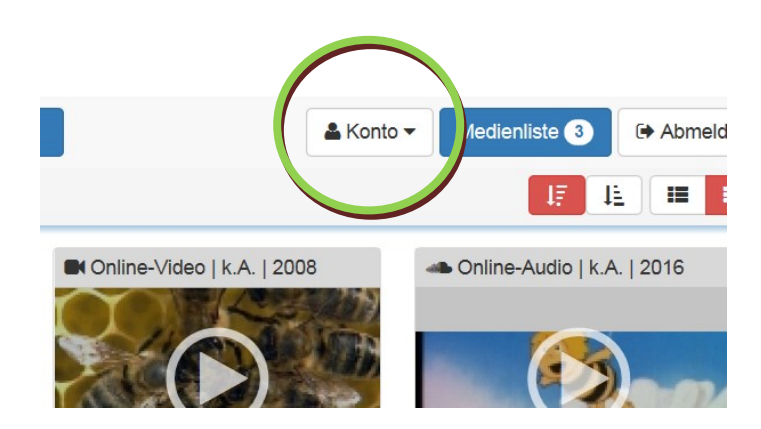

...dann auf Verleihkonto und....

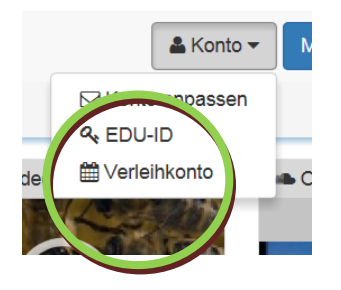

...wählen dann den zu verlängernden Film aus und klicken auf "Ändern/Bearbeiten".

⊙ DVD | ca. 88 min f | D, A2014 — Die Biene Maja

| Statusfilter für Anzeig            |                                        |
|------------------------------------|----------------------------------------|
|                                    | storio ()                              |
| X Stornieren   🕝 Ändern/Bearbeiten | 🗮 Erneut ausleihen   🖨 Auswahl drucken |
| Stat. 🗢 Le hnr 🗢 Titel 🗢           | Ausleihe 🗢 Rückgabe 🔺 Hinweis 🗢        |
|                                    | 06.06.2017 13.06.2017                  |

Anschließend klicken Sie auf den Kalender (Rückdatum).

Wählen Sie nun einen neuen Rückgabetag aus und klicken auf "Speichern". (eine Verlängerung ist online maximal für eine Woche möglich!)

|           | Titel                           |                       |               |          |           |          | Entleih | datur |       | Rü   | ckdat  | tum 🔺 |    | 'ers. | Rück | . 1      | linwe | is  |       |                   |
|-----------|---------------------------------|-----------------------|---------------|----------|-----------|----------|---------|-------|-------|------|--------|-------|----|-------|------|----------|-------|-----|-------|-------------------|
|           |                                 |                       |               |          |           |          |         |       |       | 20   | ).06.2 | 2017  |    |       | ۲    | <b>†</b> | ×     | Abb | reche | Speict            |
| 4673956-1 | Kalend                          | er                    |               |          |           |          |         |       |       |      |        |       |    |       |      |          |       |     |       |                   |
|           | Hele                            |                       |               |          |           |          |         | J     | uni - | Augu | ist 20 | 017   |    |       |      |          |       |     | )     | 4 <b>&gt;&gt;</b> |
|           |                                 |                       | Juni          |          |           |          |         |       |       | Juli |        |       |    |       |      |          | Augu  | st  |       |                   |
|           | Mo                              | Di Mi                 | Do            | Fr       | Sa        | So       | Мо      | Di    | Mi    | Do   | Fr     | Sa    | So | Мо    | Di   | Mi       | Do    | Fr  | Sa    | So                |
|           |                                 |                       | 1             | 2        | 3         | 4        | 2       | 4     | E     | e    | 7      | 1     | 2  | 7     | 1    | 2        | 3     | 4   | 10    | 6                 |
|           |                                 |                       |               |          | 10        |          | 3       | 4     | 12    | 12   | 11     | 15    | 16 | 14    | 15   | 16       | 17    | 10  | 12    | 13                |
|           | 5                               | 6 )<br>12 14          | 8             | 16       | 17        | 10       | 10      |       |       |      | 14     | 10    | 10 | 14    | 10   | 10       | 17    | 10  | 13    |                   |
|           | 5 <b>[</b><br>12<br>19 <b>[</b> | 6 )<br>13 14<br>20 21 | 8<br>15<br>22 | 16<br>23 | <b>17</b> | 18<br>25 | 10      | 11    | 12    | 20   | 21     | 22    | 23 | 21    | 22   | 23       | 24    | 25  | 26    | 27                |

Die Verlängerung war erfolgreich.

⊙ DVD | ca. 88 min f | D, A2014 — Die Biene Maja

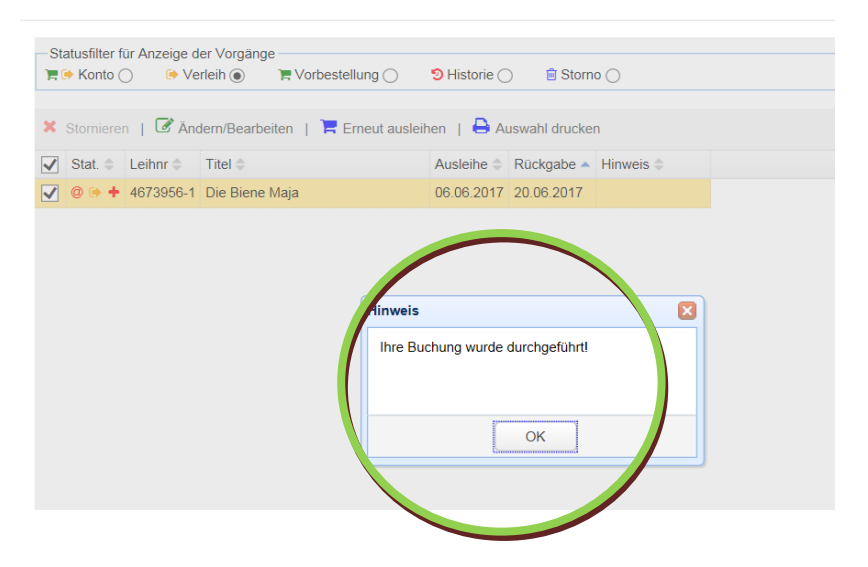

## Wichtiger Hinweis:

# Die Option "Erneut ausleihen" ist keine Verlängerung sondern eine Neubestellung!

## Früher ausgeliehene Medien finden und erneut ausleihen:

Klicken Sie auf **"Historie"** – alle von Ihnen in der Vegagenheit bestellten Filme werden angezeigt – markieren Sie die gewünschten Filme, die Sie ausleihen möchten, und klicken auf den Button "ernuet ausleihen".

| St | atusfilter<br>Sonto | für Anzeige o | der Vorgänge<br>erleih 🔿 😭 Vorbest ang | ව Historie ( | Storr         | 10 🔿      |
|----|---------------------|---------------|----------------------------------------|--------------|---------------|-----------|
| ×  | Storniere           | en   🕑 Än     | dern/Bearbeiten                        | hen 📔 🖶 A    | uswahl drucke | en        |
|    | Stat. 🌲             | Leihnr 🗘      | Titel 🗢                                | Ar Ileihe 🗢  | Rückgabe 🔺    | Hinweis 🌩 |
| ✓  | © 9                 | 4673786-2     | "Wer hat schon Angstorm Kranker        | 02.03.2017   | 02.03.2017    |           |
| ✓  | © D                 | 4673792-1     | Der Mann, der Bäume pflanzte           | 02.03.2017   | 02.03.2017    |           |
|    | ອ                   | 4656511-2     | Bienen, Hummeln und Wespen             | 06.03.2017   | 06.03.2017    |           |
|    | ข+                  | 4656511-2     | Bienen, Hummeln und Wespen             | 03.03.2017   | 06.03.2017    |           |
|    | ອ                   | 4202648-1     | Staatenbildung bei Insekten II: Biene  | 15.03.2017   | 15.03.2017    |           |
|    | 9                   | 6652498-1     | Wasser und Wir                         | 15.03.2017   | 21.03.2017    |           |
|    | 9                   | 4631181-1     | Fremd ist der Fremde nur in der Frer   | 22.03.2017   | 22.03.2017    |           |
|    | 9                   | 1050513-1     | Hase und Igel                          | 22.03.2017   | 22.03.2017    |           |
|    | ອ                   | 1053023-1     | Leb wohl, lieber Dachs                 | 22.03.2017   | 22.03.2017    |           |
|    | 9                   | 1055002-1     | Mausemärchen - Riesengeschichte        | 22.03.2017   | 22.03.2017    |           |
|    | ອ                   | 1055004-1     | Morgen komme ich in die Schule         | 22.03.2017   | 22.03.2017    |           |
|    | ອ                   | 1055922-1     | Franz und das Rotkehlchen              | 22.03.2017   | 22.03.2017    |           |
|    | 5                   | 1056004 4     | Dana, du aallat kamman                 | 22 02 2047   | 00 00 0047    |           |

#### Mit dem Klicken auf "Reservieren" bestätigen Sie Ihre Bestellung.

| atus | Leihnr  | Titel                             | Entleihdatum | Rückdatum 🔺  | Vers. | Rück. | Hinweis                   |
|------|---------|-----------------------------------|--------------|--------------|-------|-------|---------------------------|
|      |         |                                   | 06.06.2017 📆 | 13.06.2017 🔡 | ۰ 🛉   | •     | × Abbrech 1 🕑 Reservieren |
| Ì    | 4673786 | "Wer hat schon Angst vorm Kranken | 06.06.2017   | 13.06.2017   | ŧ     | ŧ     |                           |
|      |         |                                   |              |              |       |       |                           |